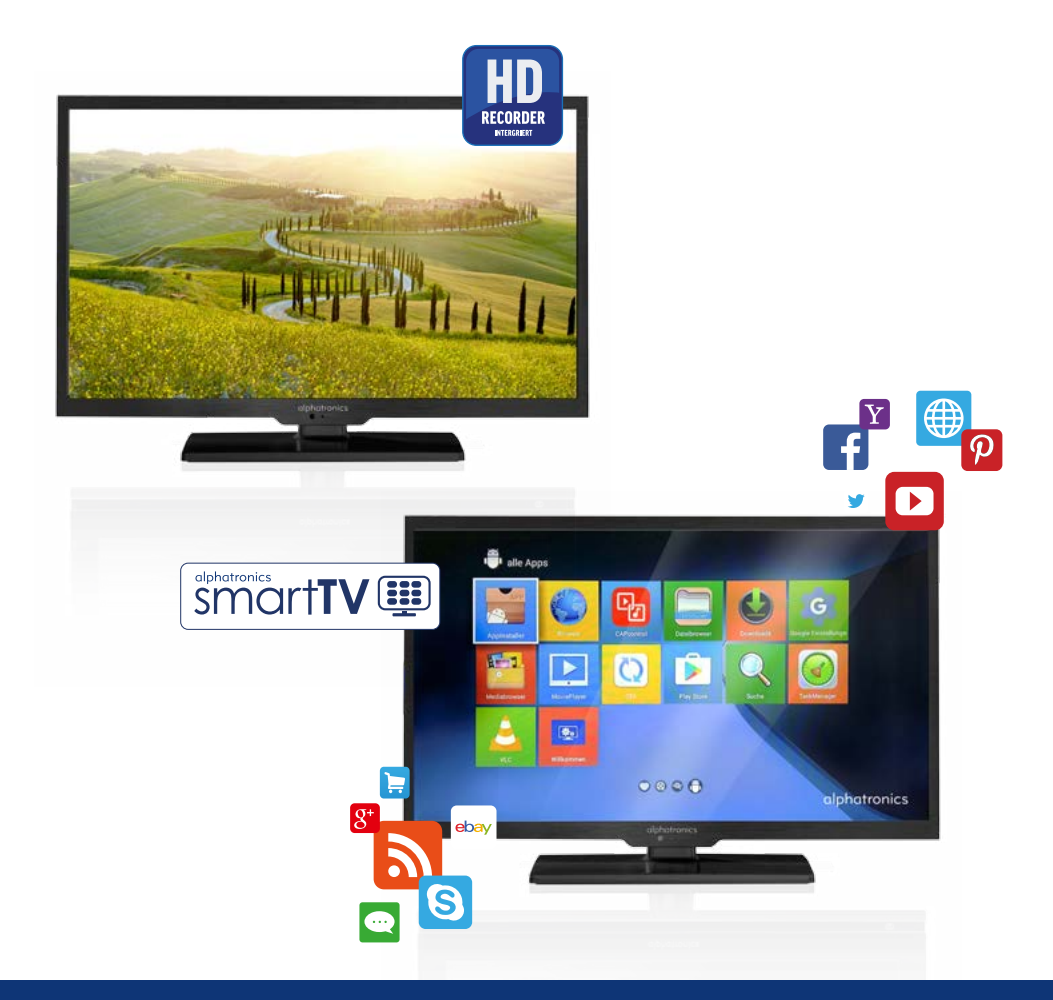

### Bedienungsanleitung - User Manual

Modell alphatronics SL-Linie+ Individual - I / -IH /-IK Smart-TV -H / -IH Hard-Disc Recording

#### alphatronics SL-Linie+ Individual - I / -IH /-IK Smart-TV

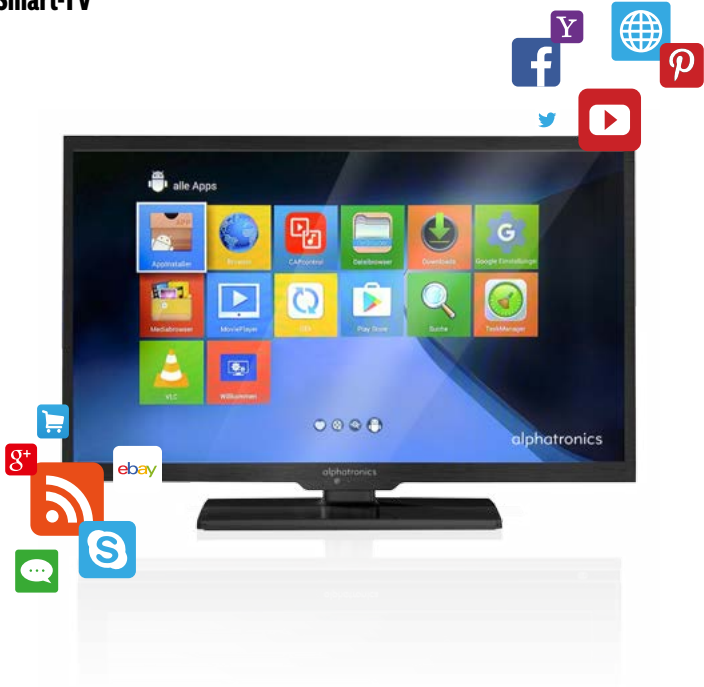

#### **USB Schnittstelle am Smart TV**

Es befinden sich 3 USB Schnittstellen am TV, 2 an der rechten Seite und 1 links. Für die Wiedergabe von Multimediadateien benötigen Sie den links befindlichen USB-Anschluss. Die anderen beiden SMART USB Schnittstellen (USB1, USB2) sind hauptsächlich für externe IO Geräte angelegt, um dem Kunden verschiedene andere Möglichkeiten zu geben, die SMART Funktionen des TVs zu nutzen, z.B. können USB1 und USB2 verwendet werden, um eine kabellose Maus/Tastatur anzuschließen.

SMART USB Schnittstellen unterstützen die Wiedergabe von Multimediadateien. Wenn ein USB Multimedia Gerät an der SMART USB Schnittstelle angeschlossen wird, können Multimediadateien in diesem USB Gerät nur mit dem MEDIA PLAYER in den SMART Funktionen des Geräts gesucht oder abgespielt werden.

Seitlich links

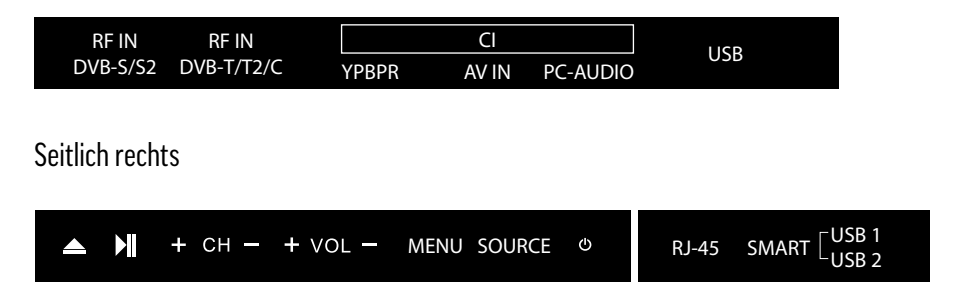

- 1. USB MEDIA Schnittstelle: Schließen Sie hier ein Multimedia Gerät an, um Multimedia dateien auf dem Fernseher zu suchen oder wiederzugeben. Wählen Sie hierfür MEDIA auf der Eingangsquellenliste im OSD Menü des Fernsehers.
- 2. SMART USB Schnittstelle: Schließen Sie hier externe IO Geräte, wie z.B. eine kabellose Maus.

#### **Aufrufen der SMART Funktion**

Schalten Sie das Fernsehgerät ein, betätigen Sie die SOURCE Taste auf der Fernbedienung und wählen Sie SMART als Eingangsquelle.

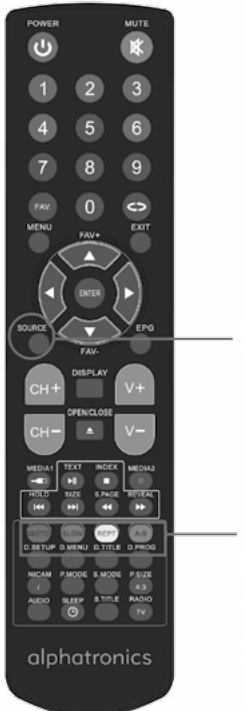

Betätigen Sie die SOURCE Taste und wählen Sie SMART als Eingangsquelle

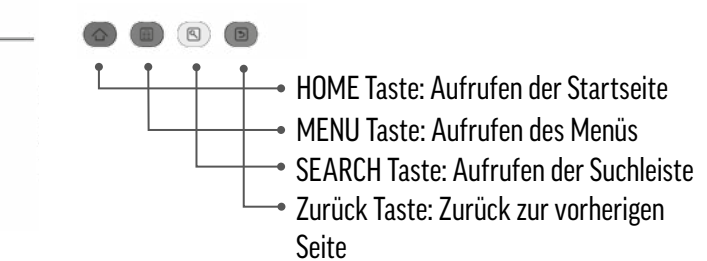

#### Installationsassistent

#### Begrüßungsfenster

Beim ersten Einschalten des SMART-TV Fernsehgeräts oder dem Benutzen der WELCOME- Anwendung, erscheint das Begrüßungsfenster. Welches Ihnen hilft das Gerät zu konfigurieren.

Installationsassistent

Bitte folgen Sie diesen einfachen Schritten, um Ihren Smart TV einzurichten.

### Start Konfiguration

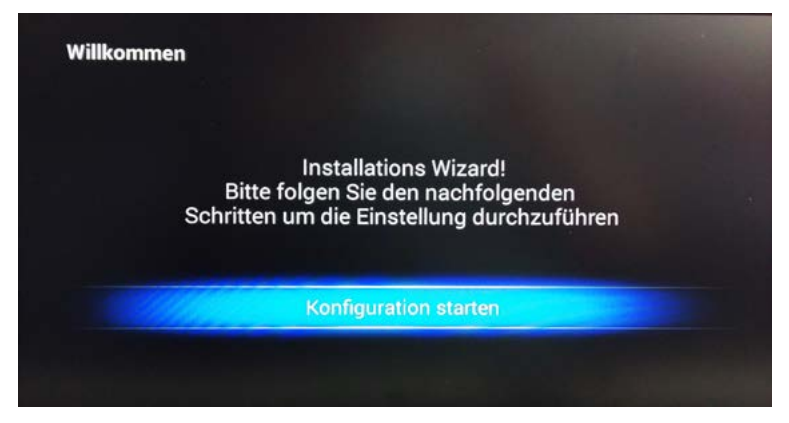

#### Erstinstallation

Sprachwahl:

Wählen Sie die gewünschte Sprache:

| Sprache                                                                                                    | čeština (Česká republika) |
|----------------------------------------------------------------------------------------------------|---------------------------|
| -prime in the second second second second second second second second second second second second second second | Deutsch (Deutschland)     |
| Wählen Sie Ihre Sprache:                                                                                        | English (United States)   |
|                                                                                                    | español (España)          |
|                                                                                                    | français (France)         |
|                                                                                                    | italiano (Italia)         |
|                                                                                                    | Nederlands (Nederland)    |
|                                                                                                    | polski (Polska)           |
|                                                                                                    |                           |

Wählen Sie das Netzwerk: Drahtloses Netzwerk (WiFi/WLAN)

| AlphaGast 🚡<br>Alphatronics 🛱  |         |
|--------------------------------|---------|
| Alphatronics 🕯                 |         |
|                                |         |
| Fügen Sie ein Wi-Fi Netzwerk l | k hinzu |
| Überspringen                   |         |

Es öffnet sich ein Feld, das die Bezeichnung **des gewählten Netzwerkes** enthält und das **Passwort** verlangt.

| (†) CBext1                                                            |         |
|-----------------------------------------------------------------------|---------|
| Sicherheit <b>WPA/WPA2-PSK</b><br>Signalstärke <b>Gut</b><br>Passwort |         |
| Passwort anzeigen.                                                    |         |
| Anschliessen                                                          | Beenden |

Um zur besseren Kontrolle das Passwort dauerhaft zu sehen, müssen folgende Schritte befolgt werden:

Die blaue Taste "A-B" drücken, dann die Pfeil ♥ Taste auf die Markierung "Passwort anzeigen" (wird orange), dann Enter, dann wieder die Pfeil ♠ Taste (Umrandung der Passwortzeile) und nun wieder Enter.

Nun schiebt sich das ganze Feld wieder nach oben, um der virtuellen Tastatur Platz zu schaffen.

Falls es sich bei dem einzugebenden Buchstaben des Passworts um einen Großbuchstaben handelt, den Cursor mit den Pfeiltasten erst auf das Feld "Großbuchstaben" 🕈 schieben und mit **Enter** bestätigen.

Mit den Pfeiltasten nun den Cursor auf den ersten Buchstaben des Passwortes schieben. Wenn man den richtigen Buchstaben erreicht hat, wird dieser nochmal deutlich markiert. Diesen dann per **Enter** bestätigen. Zur Kontrolle wird das Passwort im oberen Eingabefeld angezeigt. Dann sucht man den nächsten Buchstaben oder die nächste Ziffer.

Wenn das Passwort komplett eingegeben wurde, bitte die Taste **EXIT** auf der Fernbedienung drücken. Das Eingabefeld rückt danach in die Mitte des Bildschirms.

Noch einmal Pfeil ♥ drücken, der Cursor bewegt sich in ein oranges Feld **"Anschliessen",** dann mit **Enter** bestätigen.

Die Einblendung "Verbindet mit **Netzwerk"** erscheint, danach kann man die Zeitzone überprüfen.

Nachdem vorher schon Deutsch gewählt wurde, zeigt sich hier die Info: **+1, Amsterdam.** Dies wird mit **Enter** bestätigt.

Datumdurch die vorherige Verbindung mit einem LAN oder WLAN Netz ist das<br/>Datum schon korrekt eingestellt

 
 Uhrzeit
 GGF um eine Stunde berichtigen, da hier nicht zwischen Sommer- / Winterzeit für Deutschland unterschieden wird. "Fertig stellen" mit Enter bestätigen

Es erscheint das Größenverhältnisbild, das man mit EXIT auf der FB verlassen kann.

Nun erscheint das Startfenster von **alphatronics.** 

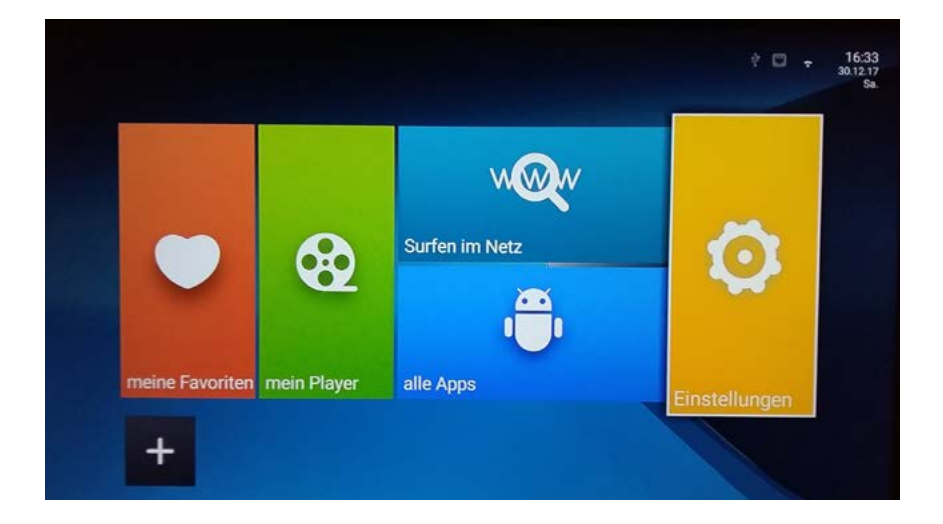

### Um andere WLAN-Zugänge nachträglich hinzuzufügen, bitte wie folgt vorgehen:

Mit der 🌩 Taste den Cursor auf das Fenster Einstellungen setzen, dann mit **Enter** bestätigen.

Im nachfolgenden Feld, das dem Eingabefeld vieler Handys ähnelt, kann man dann den entsprechenden Zugang auswählen und das erforderliche Passwort eingeben.

Bei Auswahl WLAN, wählen Sie einen WLAN Zugangspunkt:

| 🛱 Einstellungen           |            |                     |                   |
|---------------------------|------------|---------------------|-------------------|
| ONetzwerk                 | Bildschirm | <b>%</b> Fortgeschr | 🔅 Andere          |
| WLAN                      | Ethernet   |                     |                   |
| AlphaGast<br>Alphatronics | £          | Wählen Sie Ihren    | AP (Zugangspunkt) |

Gegebenenfalls ein Passwort setzen.

| Netzwerk            | Bildschirm   | XFortgeschr         |
|---------------------|--------------|---------------------|
| WLAN                | Ethernet     |                     |
| Alphatronics        | £ ? >        | Eingabe Passwort    |
| AlphaGast           | A 🛜 >        | Passing 1           |
| FRITZ!Box WLAN 3270 | <b>A</b> ╤ > | Anzeige Passwort    |
| CBext1              | <b>A</b> ╤ > | Verbinden Sie jetzt |
| Froehlich-Ostend    | <b>A</b> ╤ > |                     |

Um weitere Einstellungen vorzunehmen, wechseln Sie auf den Punkt "Andere" - weitere Einstellungen:

| SNetzwerk EBildschirm                                 | 🔆 Fortgeschr 🌼 Andere                                                                                          |
|-------------------------------------------------------|----------------------------------------------------------------------------------------------------|
| Modelinumer:<br>B.S805.5                              | Werkseinstellung                                                                                               |
| Android version:                                      | Que a la companya de la companya de la companya de la companya de la companya de la companya de la companya de |
| Buildnummer:<br>general_1.0.0.0_20151118.152953       | weitere Einstellungen                                                                                          |
| Kernelversion:                                        |                                                                                                    |
| Linux version 3.10.33<br>Fri Nov 13.09:47:59 CST 2015 |                                                                                                    |

|      | WI-FI ON/OFF                                               |    |
|------|------------------------------------------------------------|----|
|      | Erweitert                                                  |    |
| WLAN | NETZWERKE                                                  |    |
|      | Netzwerk hinzufügen                                        |    |
|      | AlphaGast<br>Verbunden                                     | -  |
|      | Alphatronics<br>Deakbryet                                  | 40 |
|      | KATHREIN_22DBE8<br>Geschert mit WPA                        | -  |
|      | CBext1<br>Geschert mit WPA2                                | 79 |
|      | FRITZ!Box WLAN 3270<br>Geschat md WPA/WPA2 (WPS verlugbar) | -  |
|      | FRITZ/Box WLAN 3370<br>Geochert mit WPA2 (WPG verfugbar)   | -  |
|      | Froehlich-Ostend                                           | -  |

#### Hauptfenster

Betätigen Sie die Pfeiltasten um das Symbol zu wählen und drücken Sie die ENTER Taste für das Untermenü.

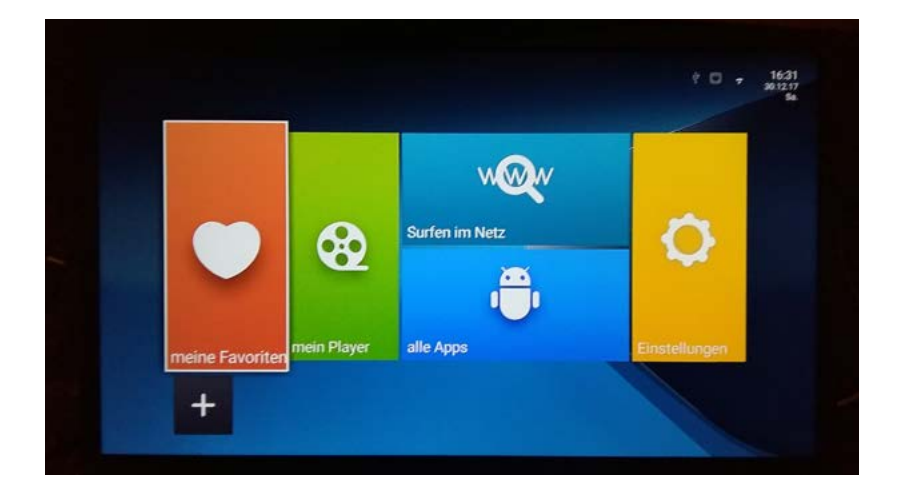

### Erstellen einer neuen Auswahl

Drücken Sie die ENTER-Taste - folgendes Menü erscheint:

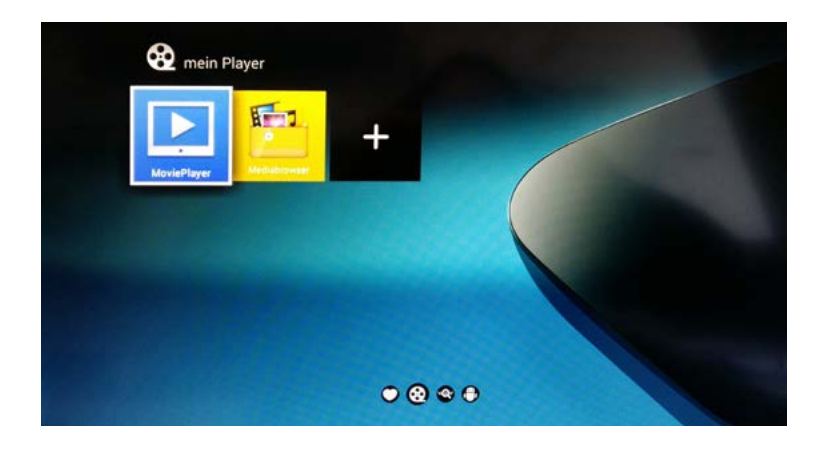

Mit EXIT kommen Sie immer wieder ins Hauptfenster.

| Systemeinstellungen                | Beschreibung                                                                                                    |
|------------------------------------|----------------------------------------------------------------------------------------------------|
| Kabellos und Netzwerkeinstellungen | Stellen Sie sicher, dass Wi-Fi/WLAN eingeschal-<br>tet ist, damit Sie eine Wi-Fi/WLAN Verbindung<br>aufbauen können.<br>Stellen Sie sicher, dass Sie eine Benachrichtigung<br>bei einem verfügbaren Netzwerk erhalten. Sie<br>können ein zusätzliches Wi-Fi/WLAN Netzwerk<br>durch die Eingabe der SSID (Name des Netz-<br>werks) und Sicherheitsschlüssel hinzufügen |
| Display                            | Automatischer HDMI Ausgang<br>Automatische Abgleich zur besten Auflösung<br>Stellen Sie Ihre Positionsanzeige über Scan Ratio<br>ein                                                                                                    |
| Anwendungen                        | Kompatibilitätsmodus<br>Verwaltung Anwendungen<br>Laufende Dienste<br>Speicherverwaltung                                                                                                    |

| Datensicherung und Wiederherstellung | Löscht den Speicher und setzt das Gerät auf die<br>Werkseinstellungen zurück.<br>Um Musik, Bilder und andere Dateien zu löschen<br>muss die Speicherkarte gelöscht werden. |
|--------------------------------------|----------------------------------------------------------------------------------------------------|
| Speicherplatzeinstellungen           | Speicherkapazität<br>Verfügbarer Speicher<br>Löschen USB Speicher<br>Verfügbarer interner Speicher                                                                         |
| Sprache und Tastatur                 | Sprachwahl<br>Benutzerwörterbuch<br>Android Tastatur                                                                                                    |
| System Updates                       | OTA Updates (USB)                                                                                                    |
| Datum und Zeit                       | Automatisch<br>Einstellen Datum<br>Wahl der Zeitzone<br>Einstellen Zeit<br>24-Stunden Format<br>Wahl des Datumformats                                                      |
| Geräteparameter                      | Status<br>Modellnummer<br>Android Version<br>Basisbandversion<br>Kernelversion<br>Buildnummer<br>Wi-Fi/WLAN Adresse<br>Wi-Fi/WLAN Mac Adresse                              |
| Einrichten Bildschirmhintergrund     | Sie können als Hintergrund auch eigene Bilder<br>benutzen                                                                                                    |

#### **Medien Browser**

Sie können via Medienbrowser Medien über einen USB Stick abspielen.

| Тур                     | Format                                                                                                    |
|-------------------------|----------------------------------------------------------------------------------------------------|
| Video (bis zu 1080P)    | H264 (MKV, AVI, TS, M2TS, MOV, WMV, MP4,<br>FLV)<br>DIVX (AVI)<br>MPEG1, MPEG2, MPEG4, (RM, VOB, MPG, MPEG,<br>TS, M2TS)<br>VC1<br>WMV |
| Audio                   | MP3<br>WMA<br>AAC<br>OGG<br>WAV<br>M4A                                                                                                 |
| Bild (Auflösung < 20MB) | BMP<br>JPG/JPEG<br>GIF<br>PNG                                                                                                    |

### Surfen im Netz

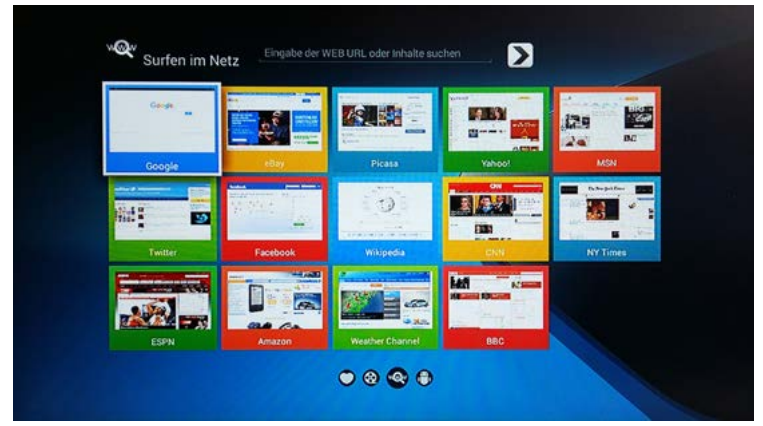

| Anwendung                          | Beschreibung                                                                                                    |
|------------------------------------|----------------------------------------------------------------------------------------------------|
| Apps von Appinstaller installieren | 1. Öffnen Sie den Appinstaller<br>2. Auswahl von Intern, Extern oder USB<br>3. Dann drücken Sie die INSTALL Taste<br>4. Nach der Installation finden Sie die Anwen-<br>dung im APP MANAGER                                                                                                    |
| Vom USB Stick installieren         | <ol> <li>Öffnen Sie den Dateimanager</li> <li>Wählen Sie den USB Stick bzw. irgendein<br/>anderes externes Massenspeichermittel</li> <li>Finden Sie die gewünschte Anwendung</li> <li>Drücken Sie die INSTALL Taste</li> <li>Nach der Installation finden Sie die Anwen-<br/>dung im APP MANAGER</li> </ol> |
| Task Manager                       | Sie können die Anwendungen wie folgt verwal-<br>ten:<br>Running App Prozess<br>Running Service<br>Running Task<br>Letzte Task                                                                                                    |

### Allgemeiner Überblick: OS Android 4.4.2

| 0S       | Android 6.0.1                      |
|----------|------------------------------------|
| ARM      | Dual Core, ARM Cortex A9           |
| Frequenz | Bis zu 1,5 GHz                     |
| RAM      | 512MB DDR3                         |
| ROM      | Eingeb. 4 GB NAND Flash            |
| Netzwerk | Eingeb. WiFI/WLAN                  |
|          | Unterstützt kabellos: 802.11 b/g/n |

### **USB port on Smart TV**

There are totally three USB ports on the TV, two on the right side and one on the left side. For playing multimedia files please use the USB Port at the left side.

Other two Smart USB ports shown as "USB1", "USB2" are mainly designed for the external IO device to offer the customer various choice of improving the operation of Smart function. For example the customer may use "USB1", "USB2" to connect a wireless mouse/keyboard or connect a external USB storager Smart function. Smart USB ports can also support the playback of multimedia files. When an USB multimedia device connect to the Smart USB port, the multimedia files in this USB device could only be browsed or played thru the "Media Player" in Smart function of TV.

Left side

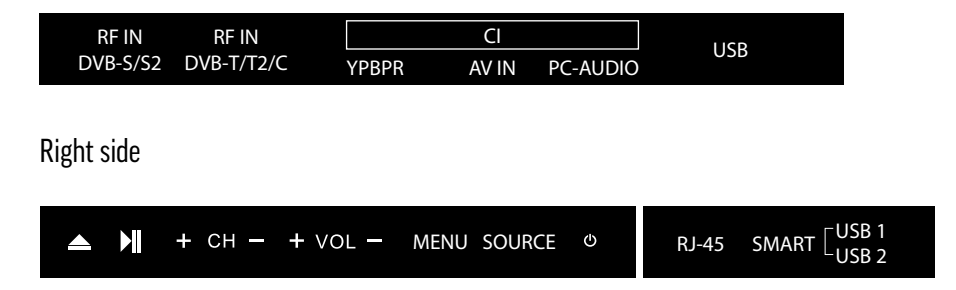

1. USB MEDIA port: Connect the USB multimedia device here then browse or play multimedia files on TB by choose "MEDIA" in source list of TV OSD:

2. SMART USB port: Here the customer may connect the external IO device such as wireless mouse. When an USB multimedia device connect here. The multimedia files in this USB device could only be browsed or played thru the "MEDIA PLAYER" in Smart function of TV.

#### **Get into Smart**

Turn on the TV. Push "SOURCE" button on RC to choose "Smart" in the source list.

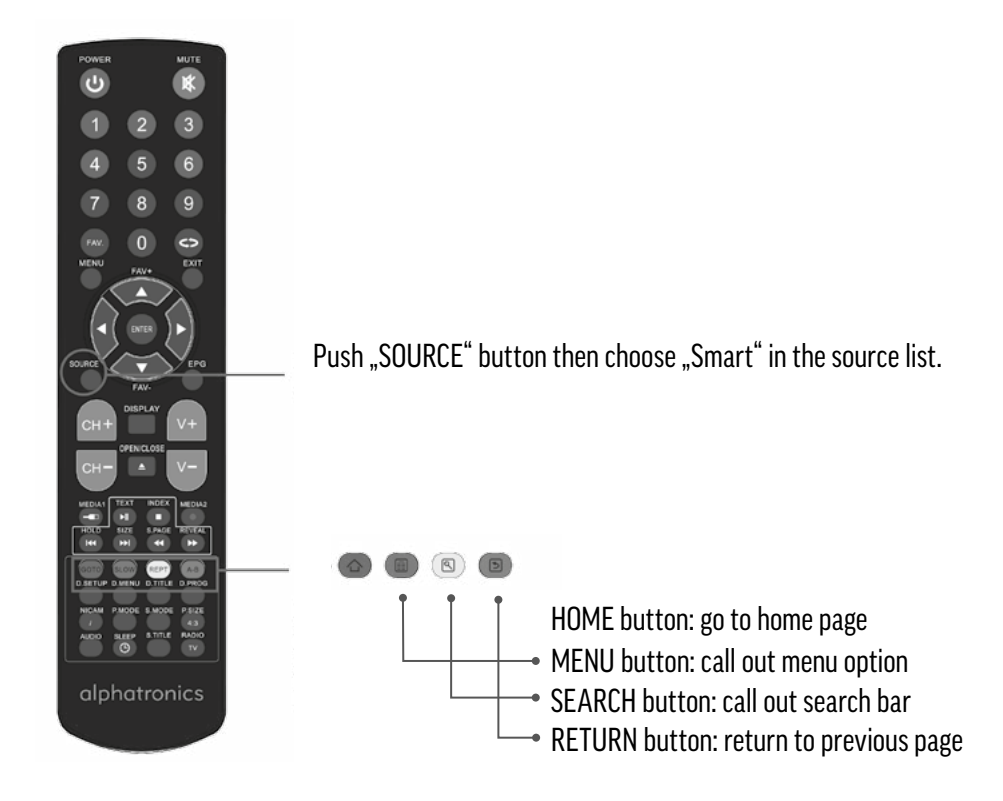

#### **Installing Wizard**

#### WELCOME PAGE

When the Android TV is first powered up or the apps "Welcome" is run up, Welcome Page will be shown. It will help you to configure the device.

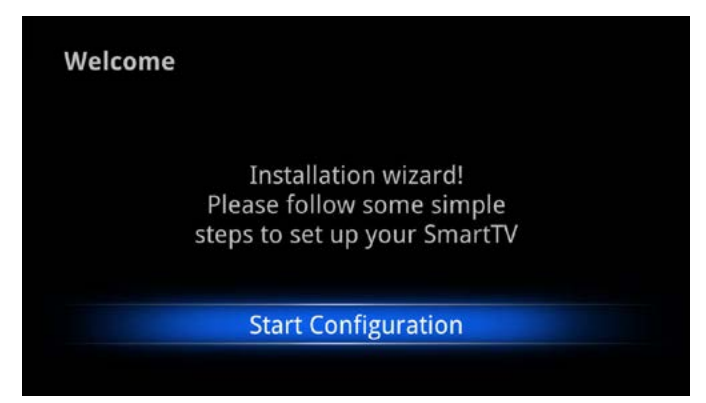

#### SETUP PAGE

Select Language:

|                       | Eligiisii (Callaua)      |
|-----------------------|--------------------------|
| Language              | English (United Kingdom) |
|                       | English (New Zealand)    |
|                       | English (Singapore)      |
| Choose your Language: | English (United States)  |
|                       | 日本語 (日本)                 |
|                       | русский (Россия)         |
|                       | 中文(简体)                   |
|                       | 中文 (繁體)                  |

Select network type:

| Choose vour | Wireless network(WiFi) |
|-------------|------------------------|
| network:    | Skip                   |

If choose 'Wi-Fi', select a Wi-Fi Access Point:

| hoose        |                   |
|--------------|-------------------|
| Access Point |                   |
|              | 10                |
|              | 10                |
|              | NEW TA            |
|              | 10                |
|              | Add Wi-Fi network |
|              | Skip              |

Set up the correct Time Zone:

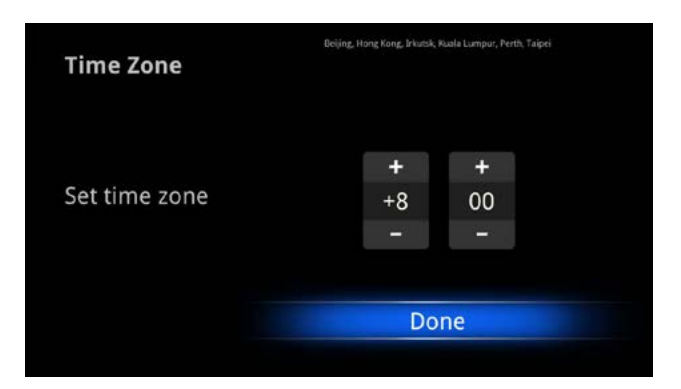

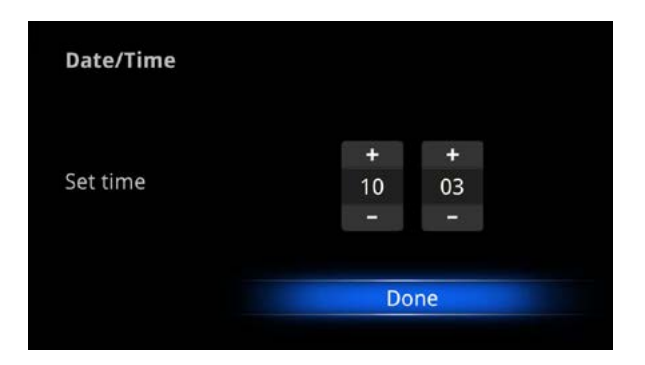

Configuration Result:

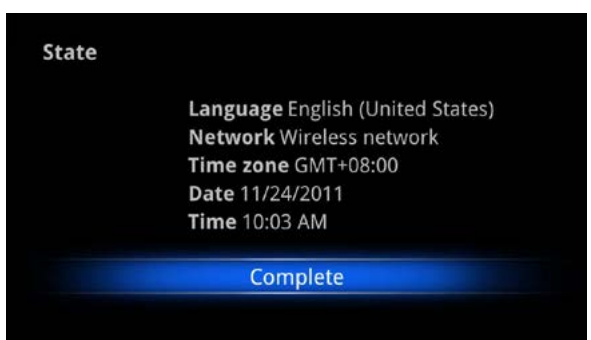

Adjust screen size, using the arrow buttons  $\triangleleft/ \triangleright \vee / \blacktriangle$  on remote control:

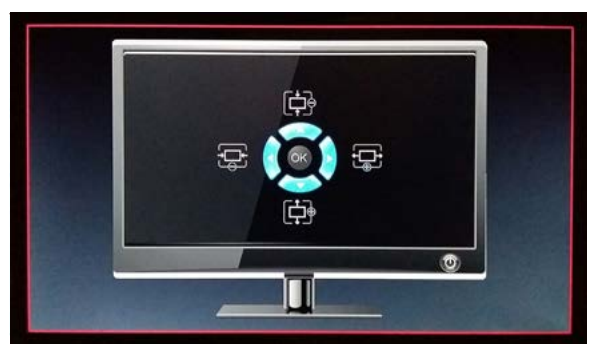

User can setup Language, Network, Time Zone, Data/Time, and adjust screen size.

If you want to skip this wizard, press "HOME" key. If you have finished this wizard once, it will not auto-open again when system is booting unless you run the application "Welcome".

### **Main Launcher**

Press the arrow buttons **\*** to select the icon and 'ENTER' the sub-screen:

|                 |                | † 🖸 🔻 1631<br>301217<br>54. |
|-----------------|----------------|-----------------------------|
|                 | Surfen im Netz | \$                          |
| meine Favoriten | er alle Apps   | Einstellungen               |

### Settings

| Settings                     |                |  |
|------------------------------|----------------|--|
| WIRELESS & NETWORKS          | Wi-Fi ON/OFF   |  |
| 🗢 Wi-Fi                      |                |  |
| 🗊 Ethernet                   | WI-FI NETWORKS |  |
| More<br>DEVICE               |                |  |
| 斜 Sound                      |                |  |
| Display                      |                |  |
| Storage                      |                |  |
| Apps<br>Personal             |                |  |
| Location access              |                |  |
| 🔺 Language & input           |                |  |
| の Backup & reset<br>ACCOUNTS |                |  |

| System settings                      | Brief description                                                   |  |  |
|--------------------------------------|---------------------------------------------------------------------|--|--|
| Wireless & networks                  | Check to turn on Wi-Fi so you can connect to Wi-Fi networks         |  |  |
|                                      | Check to receive an alert when an open Wi-Fi network becomes        |  |  |
|                                      | available                                                           |  |  |
|                                      | Opens a dialog where you can add a Wi-Fi network by                 |  |  |
|                                      | entering its SSID (the name it broadcasts) and security type        |  |  |
| Display                              | HDMI auto output mode                                               |  |  |
|                                      | Auto match TV best resolution                                       |  |  |
|                                      | Set your display position (over scan ratio)                         |  |  |
| Applications                         | Compatibility Mode                                                  |  |  |
|                                      | Manage applications                                                 |  |  |
|                                      | Running services                                                    |  |  |
|                                      | Storage use                                                         |  |  |
| Backup and Reset to factory defaults | This will erase all data from your device's internal storage        |  |  |
|                                      | To also clear music, pictures, and other data, the SD card needs to |  |  |
|                                      | be erased                                                           |  |  |
| Storage settings                     | Total space                                                         |  |  |
|                                      | Available space                                                     |  |  |
|                                      | Erase USB storage                                                   |  |  |
|                                      | Available space of internal storage                                 |  |  |
| Language & Keyboard                  | Select language                                                     |  |  |
|                                      | User dictionary                                                     |  |  |
|                                      | Android keyboard                                                    |  |  |
| System updates                       | Updating system                                                     |  |  |
| Date & time                          | Automatic                                                           |  |  |
|                                      | Set date                                                            |  |  |
|                                      | Select time zone                                                    |  |  |
|                                      | Set time                                                            |  |  |
|                                      | Use 24-hour format                                                  |  |  |
|                                      | Select date format                                                  |  |  |
| About Device                         | Status                                                              |  |  |
|                                      | Model number                                                        |  |  |
|                                      | Android version                                                     |  |  |
|                                      | Baseband version                                                    |  |  |
|                                      | Kernel version                                                      |  |  |
|                                      | Build number                                                        |  |  |
|                                      | Wi-Fi IP address                                                    |  |  |
|                                      | Wi-Fi MAC address                                                   |  |  |
|                                      |                                                                     |  |  |
| Set wallpaper                        | You can change your wallpaper into live ones or other beautiful     |  |  |
|                                      | pictures                                                            |  |  |

#### **Media Browser**

You can enter Media Browser and play the media on the U-disk.

The following table shows the codec or format:

| Туре                       | Format                                         |  |
|----------------------------|------------------------------------------------|--|
| Video (Upper to 1080P)     | H.264 (MKV, AVI, TS, M2TS, MOV, WMV, MP4, FLV) |  |
|                            | DIVX (AVI)                                     |  |
|                            | MPEG1, MPEG2, MPEG4 (RM, VOB, MPG, MPEG,       |  |
|                            | TS, M2TS)                                      |  |
|                            | VC1                                            |  |
|                            | WMV                                            |  |
| Audio                      | MP3                                            |  |
|                            | WMA                                            |  |
|                            | AAC                                            |  |
|                            | OGG                                            |  |
|                            | WAV                                            |  |
|                            | M4A                                            |  |
| Picture (Resolution < 20M) | BMP                                            |  |
|                            | JPG/JPEG                                       |  |
|                            | GIF                                            |  |
|                            | PNG                                            |  |

#### Bookmarks

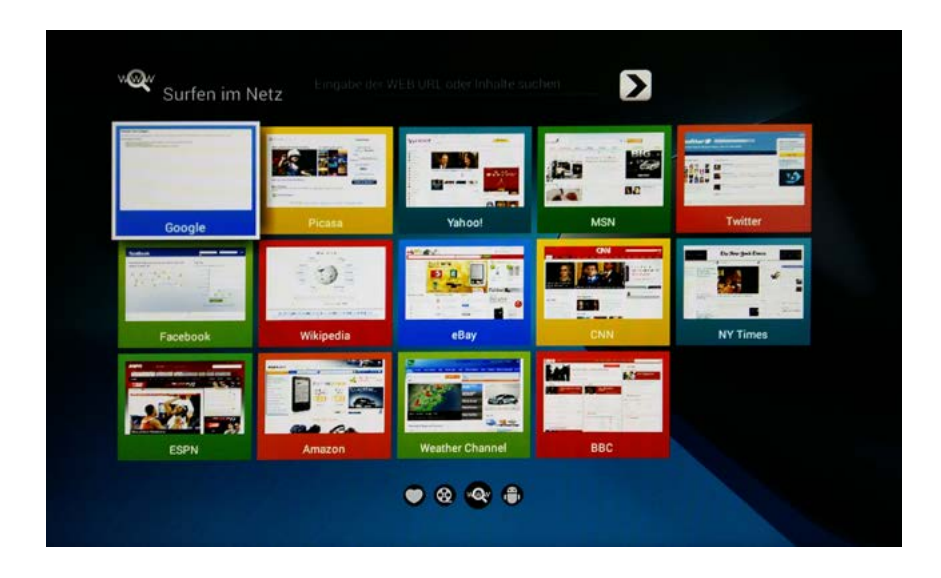

### All apps

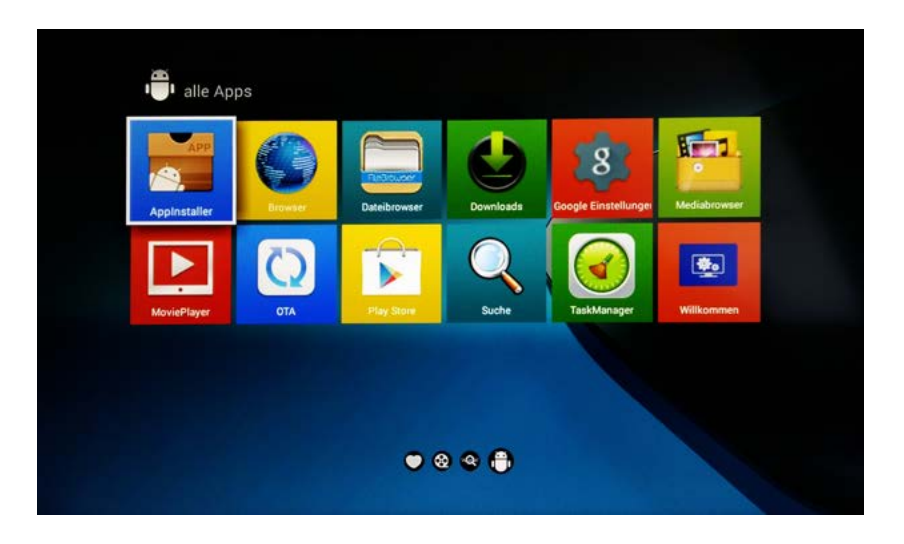

| Apps                            | Brief description                                         |  |
|---------------------------------|-----------------------------------------------------------|--|
| Install from ApkInstaller       | 1. Open the ApkInstaller.                                 |  |
|                                 | 2. Find the icon of the application, and enter it.        |  |
|                                 | 3. Press the install button.                              |  |
|                                 | 4. You can find the application in "App manager" after    |  |
|                                 | installation.                                             |  |
| Install from Filebrowser U-disk | 1. Open the "File Manager".                               |  |
|                                 | 2. Choose your U-disk or any other mass storage's folder. |  |
|                                 | 3. Find you application, and press it.                    |  |
|                                 | 4. Press the install button.                              |  |
|                                 | 5. You can find the application in "App manager" after    |  |
|                                 | installation.                                             |  |
| TaskManager                     | You can manage applications as follows:                   |  |
|                                 | Running App Process                                       |  |
|                                 | Running Service                                           |  |
|                                 | Running Task                                              |  |
|                                 | Recent Task                                               |  |

### **General Outline**

| OS         | Android 6.0.1                  |
|------------|--------------------------------|
| ARM        | Dual core, ARM Cortex A9       |
| Frequency  | Up to 1.5GHz                   |
| RAM        | 512MB DDR3                     |
| ROM        | Built-in 4GB NAND Flash        |
|            | Built-in WIFI                  |
| Networking | Support Wireless: 802.11 b/g/n |

alphatronics SL-Linie+ Individual -H/-IH Hard Disc Recording

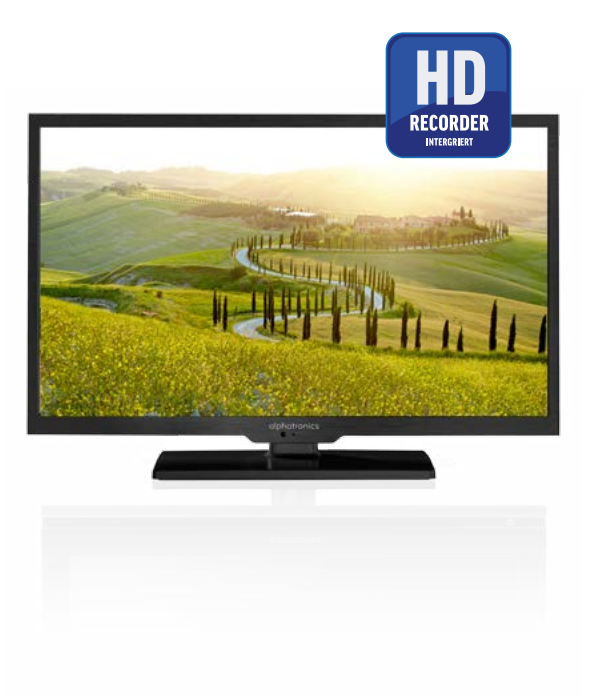

### Bedienung PVR-Funktion (nach Freischaltung) Bedienung –H (Hard Disc Recording)

### Anmerkung:

Die Programmanzeigen im elektronischen Programmführer (EPG) der Sendeanstalten werden nur alle 2-4 Wochen erneuert. Kurzfristige Änderungen durch wichtige Ereignisse können nicht berücksichtigt werden. Die Zeiten der vorprogrammierten Sendungen müssen dann von Hand geändert werden.

Auch wenn die Aufnahme punktgenau auf die Minute startet wird von den Sendeanstalten noch Werbung oder Sendungsvorstellungen gezeigt bevor der eigentliche Film angeht.

Daher wird empfohlen, die Endzeit großzügig per Handeingabe zu verlängern.

#### Aufnehmen über EPG

**Achtung:** Bitte bei Timer-Aufnahmen im Standby-Betrieb NIE den Ein-Aus-Schalter sowie den Hauptschalter des Wohnmobiles ausschalten.

### Taste EPG drücken

Mit den Pfeiltasten  $\clubsuit \clubsuit$  und  $\clubsuit$  wählt man das gewünschte Programm und die gewünschte Sendung aus.

| Feb 2016 12:15-13:00<br>en & genießen<br>zig Sackmann bereitet Champignons mit 1<br>uschwerf regen zum Thema: Steuererklau<br>iste Idee Nahen<br>ein Deutschland, Neba aus Kamerun | Parmesan-Meerrettichsau<br>ung 2015; dazu Gast im  | 02 Feb 2016 12:17<br>ce und Kartoffelmudeln zu<br>Studio: Markus Fischer von der Stiftung Warentest |  |
|----------------------------------------------------------------------------------------------------|----------------------------------------------------|----------------------------------------------------------------------------------------------------|--|
| : Feb                                                                                                    |                                                    |                                                                                                    |  |
| 3 arte HD                                                                                                    | 12:15-13:00                                        | ARD-Buffet                                                                                          |  |
| 4 Das Erste HD                                                                                                    | 13:00-14:00                                        | ZDF-Mittagsmagazin                                                                                  |  |
| okultur                                                                                                    | 14:00-14:10                                        | Tagesschau                                                                                          |  |
| )LF                                                                                                    | 14:10-15:00                                        | Rote Rosen (2127)                                                                                   |  |
| ORadio Wissen                                                                                                    | 15:00-15:10                                        | Tagesschau                                                                                          |  |
| Dradio DokDeb                                                                                                    | 15:10-16:00                                        | Sturm der Liebe (2388)                                                                              |  |
| sunshine line                                                                                                    | 16:00-16:10                                        | Tagesschau                                                                                          |  |
| AM FM                                                                                                    | 16:10-17:00                                        | Verrückt nach Meer (134)                                                                            |  |
| Aufnahme Tag                                                                                                    | <ul> <li>Zeitplan</li> <li>Nächster Tag</li> </ul> | Erinnerung<br>Wählen                                                                                |  |

| Programmführer                                                         |                                                    |                          |  |  |
|------------------------------------------------------------------------|----------------------------------------------------|--------------------------|--|--|
| 02 Feb 2016 14:00-14:10<br>Die Nachrichten der ARD<br>Produziert in HD |                                                    | 02 Feb 2016 12:17        |  |  |
| 02 Feb                                                                 |                                                    |                          |  |  |
| 913 arte HD                                                            | 12:15-13:00                                        | ARD-Buffet               |  |  |
| 914 Das Erste HD                                                       | 13:00-14:00                                        | ZDF-Mittagsmagazin       |  |  |
| 1 DKULTUR                                                              | 14:00-14:10                                        | Tagesschau               |  |  |
| 2 DLF                                                                  | 14:10-15:00                                        | Rote Rosen (2127)        |  |  |
| 3 DRadio Wissen                                                        | 15:00-15:10                                        | Tagesschau               |  |  |
| 4 Dradio DokDeb                                                        | 15:10-16:00                                        | Sturm der Liebe (2388)   |  |  |
| 5 sunshine line                                                        | 16:00-16:10                                        | Tagesschau               |  |  |
| 6 JAM FM                                                               | 16:10-17:00                                        | Verrückt nach Meer (134) |  |  |
| ■Aufnahme ■ Anzeigen<br>↓Film Wiedergabe                               | <ul> <li>Zeitplan</li> <li>Nächster Tag</li> </ul> | Erinnerung<br>S Wählen   |  |  |

Taste Media2 drücken, dann kommt ein Auswahlmenü mit Auto, Täglich oder wöchentlich. Auto = Automatisch, wenn keine Veränderungen zu erwarten sind.

Wenn es allerdings zu Programmverschiebungen oder Programmverlängerungen kommen kann, ist eine manuelle Nachjustierung nötig.

Im Timermenü wird die Minuten- und Stundenzahl angezeigt (wie bei einer Digitaluhr mit Klappmechanismus).

| ▲ ·                |          |        |
|--------------------|----------|--------|
| RECORDER           |          |        |
| 914 Das Erste HD   | K        |        |
| Startzeit          |          | Minute |
| 00 Minute          |          | oder E |
| 14 Stunde          |          |        |
| Feb Monat          |          | Achter |
| 02 Datum           |          |        |
| Endzeit            |          |        |
| 10 Minute          |          |        |
| 14 Stunde          |          |        |
| Feb Monat          |          |        |
| 02 Datum           |          |        |
| 🔹 – 🚸 Modus Einmai | + >      |        |
| OK Wählen          | ta Sunsi |        |
| <b>•</b>           |          |        |

Minuten und Stunden bei Anfang oder Endzeit anpassen.

Achten Sie auf das richtige Datum.

Bereits begonnene Sendungen können zwar im Timer gespeichert werden, starten aber nicht zur Aufnahme. Hier muss man den Timer mit dem Modus "Einmal" in seinem Minutentakt nachsetzen. (Beispiel)

### Achtung bei Fussballspielen:

Vor allem muss man beim Vorprogrammieren auf die Teilung von Fußballspielen achten, deren 1. und 2. Halbzeit mit eigenen Sendezeiten versehen sind.

Je einmal im EPG aufrufen und mit der Aufnahmetaste Media2 in die Timerliste laden.

Taste OK nimmt die Zeiten in seine Timerliste.

| Zeitplan |             | 12:19 02, Feb |               | Zeitplan         |   |
|----------|-------------|---------------|---------------|------------------|---|
|          | Zeit        | Datum         | Programmtitel | Sendername       |   |
| **       | 14:00-14:10 | Di. 02 Feb    | Tagesschau    | 914 Das Erste HD | × |
|          |             |               |               |                  |   |

EPG Aufnahmen können im SAT-Modus und im Antennen-Modus eingespeichert werden. Taste Exit schaltet die Einblendung aus.

#### Standby-Aufnahme beginnt

DEUTSCH

10s vor der eigentlichen Aufnahme schaltet das blaue Standby-Licht ab.

Dies ist kein Fehler, nach ca. 10s beginnt die Standby-LED in schneller Folge an zu Blinken.

Wenn zwischen 2 Aufnahmen keine Pause ist oder wenn auf einen anderen Tuner umgeschaltet wird, erlischt die Anzeige auch für ca. 10s.

Dabei wird die Aufnahme auf den Stick vorbereitet.

### Aufnahme während einer TV-Sendung

10sec vor der geplanten Aufnahme erscheint eine Einblendung in der eine Zeitanzeige rückwärts zählt und die man mit Ja oder Nein bestätigen kann.

(Wenn man nicht aufnehmen will, bestätigt man **Nein** mit der ➡ Taste und **Enter**.)

Dann bereitet das Gerät die Aufnahme vor (Anzeige) und startet punktgenau die Aufnahme.

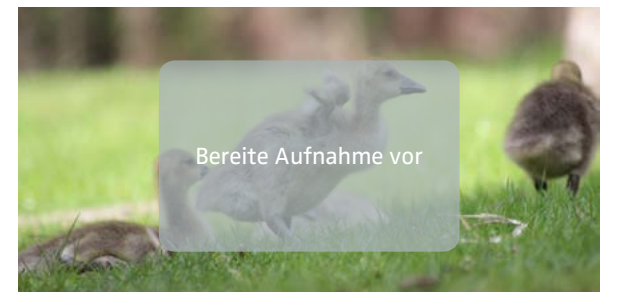

Wenn der Timer in Antenne (DVB-T2) gesetzt wurde, schaltet der Fernseher mit dem Hinweis 10sec und Bereite Aufnahme vor von Satellit auf Antenne um.

Wenn der Film aufgenommen ist, schaltet der Fernseher wieder zurück.

### Aufnahmen bei alphatronics-Geräten mit eingebautem Speicher (Variante –H bei der SL-Linie)

Der eingebaute Festspeicher hat eine Kapazität hat 32GB. Dies reicht für ca. 5h HD und ca. 10h für SD-Aufnahmen. Werden längere Aufnahmezeiten benötigt, kann man auf externe mobile Festplatten umschalten. Bitte im Handel Festplatten für TV-Geräte verlangen. Diese haben eine geringere Stromaufnahme als PC-Festplatten.

#### SL-Linie Individual Variante -H

#### Aufnehmen auf externe Speichermedien (Festplatte, USB-Stick)

Menü: Konfiguration - PVR System

Auswahl obere Zeile und Taste → wechselt auf D:

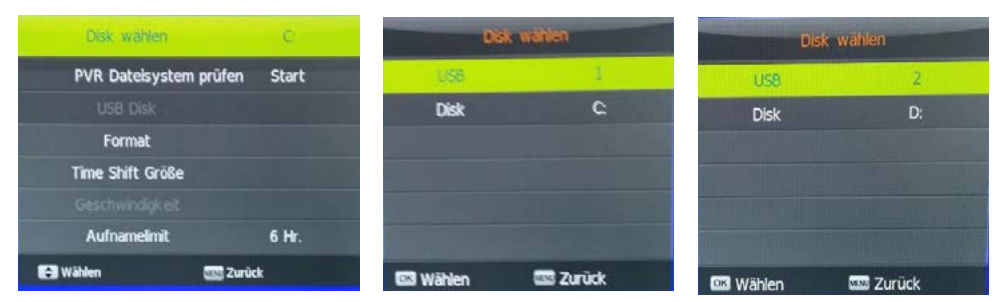

### Kontrolle der Timerliste

Da sich die EPG Programmierung bewährt hat, kann man die Timerliste zur Kontrolle auch nur über die EPG-Seite nachkontrollieren.

Die **gelbe** Taste (Zeitplan) der Fernbedienung ruft die Timerliste auf, in der vorgespeicherte Sendungen angezeigt werden.

Mit der roten Taste (Löschen) können einzelne Programmierungen wieder gelöscht werden.

#### **Bedienung Mediaplayer**

Mit der Taste **Media1** kann man direkt von einem laufenden Programm in den Mediaplayer schalten.

Ein Übersichtsbild informiert über die Vorauswahl.

Wenn man aufgenommene oder andere Filme ansehen will, schaltet man mit der **→** Taste auf **Film** und bestätigt mit Enter.

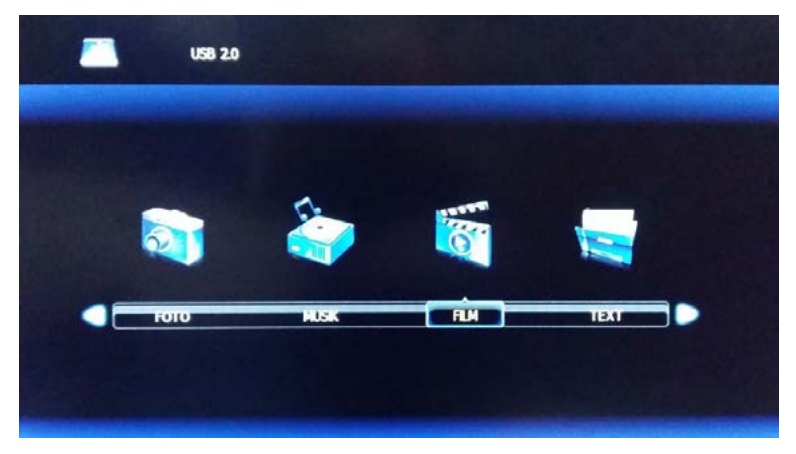

Dann erscheint eine Grafik:

C: Das ist der externe Speicher.

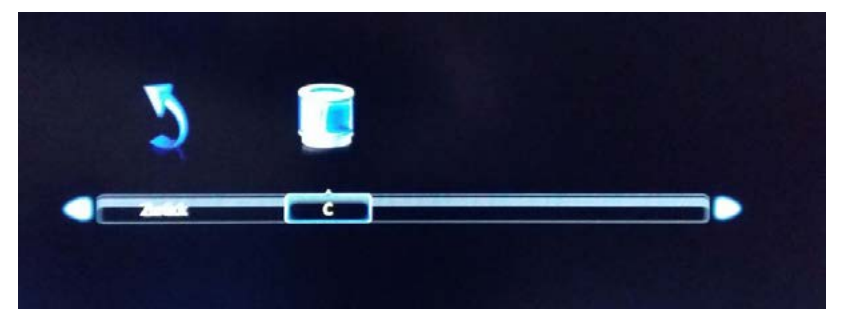

Bei den Geräteserien mit integriertem Speicher (SL-xx-H) sieht das Menü nach Anschluss einer externen Festplatte so aus:

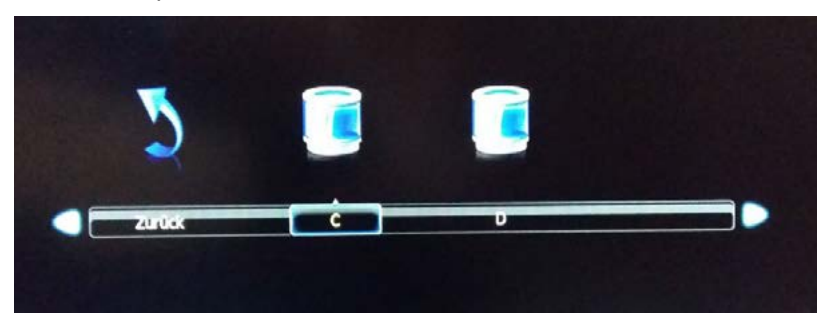

**C:** Das ist der interne Speicher.

D: ist der externe Speicher. Auswahl mit ➡ und Enter.

Im Menü sieht man nun die Zeile MSTPVR.

In diesen Ordner werden **nur** die Filme gespeichert, die man mit dem eingebauten Receiver aufgenommen hat. Auswählen und mit Enter bestätigen.

Dann erscheint die Auflistung der aufgenommenen Filme.

| Zulik                       |                              |
|-----------------------------|------------------------------|
| MSTPVR                      |                              |
| theloneranger-th2_h720p.mov |                              |
| 003MPG                      |                              |
|                             | the second second second     |
|                             | theloneranger-thr2_h720p.mov |
|                             |                              |
|                             | Sand Sie sicher aum Leschenr |
|                             |                              |
|                             |                              |
| Verlassen                   | Löscher                      |
| 0 Wiedergabe                |                              |

Mit den ▲ ▼ Tasten eine Sendung auswählen und mit der Starttaste → II beginnen.

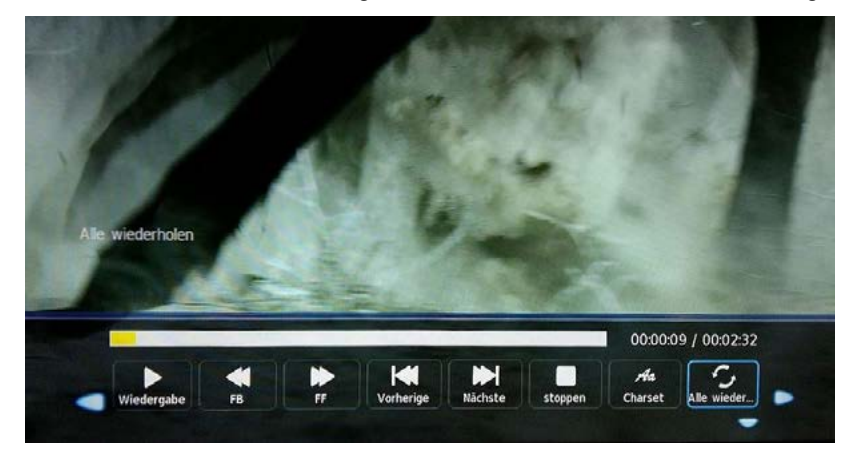

In der unten eingeblendeten Anzeige kann man wie bei einem Videorecorder verschiedene Möglichkeiten einstellen: Neben den klassischen Befehlen wie Vor oder Zurück auch Wiederholung, die Größe, Informationen usw.

Diese Anzeige kann man bei Wiedergabe und Aufnahme mit der **gelben** Taste auf der Fernbedienung einblenden.

Wenn man nicht mehr benötigte Filme löschen will, schaltet man in die Übersicht, markiert die Zeilen mit Enter (rotes Häkchen) und drückt die Rote Taste (Löschen) auf der Fernbedienung.

| Zurück         |               |                                      |
|----------------|---------------|--------------------------------------|
| MSTPVR         |               |                                      |
| theloneranger- | tr2_h720p.mov |                                      |
| DOJMPG         |               |                                      |
|                |               | A CONTRACTOR OF THE REAL PROPERTY OF |
|                |               | theioneranger-tir2_h720p.mov         |
|                |               |                                      |
|                |               | Sind Sie sicher zum Löschen?         |
|                |               |                                      |
|                |               |                                      |
|                |               |                                      |
|                |               |                                      |
|                | Verlassen     | Lösch                                |
|                | Windowska     |                                      |

Mit der 🖛 Taste schiebt man dann die blaue Markierung auf Ja und bestätigt wiederum mit Enter.

Dann werden die Filme aus dem Stick gelöscht.

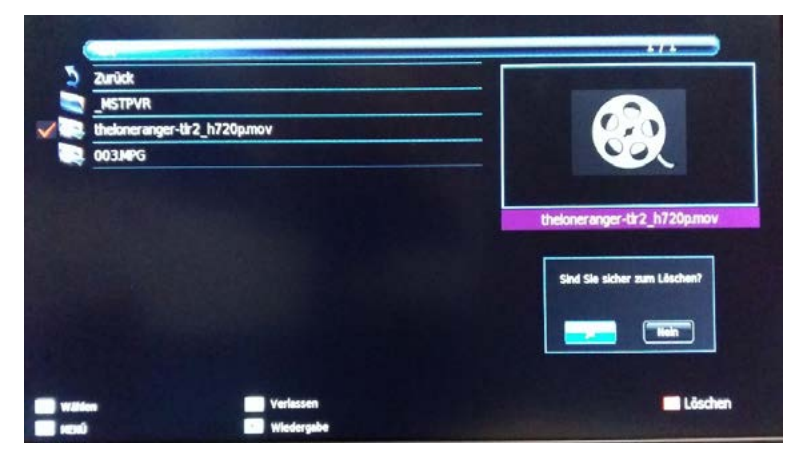

Das Gleiche kann man bei der Auswahl Foto oder Musik machen.

### Instructions for PVR function (following activation)

### Instructions for hard disc recording (H)

#### Note:

The program displays in the broadcasters' electronic program guide (EPG) are only replaced every 2-4 weeks. Short-term changes caused by important events cannot be taken into consideration. The times for the pre-programmed programmes must then be changed by hand.

Even if the recording starts precisely on the minute, advertisements or previews of programmes are still shown by the broadcaster before the actual film begins.

This is why it is recommended that the end time be significantly extended by entering the information manually.

### **Recording via EPG**

Attention: Where timer recordings in standby mode are concerned, NEVER switch off the mobile home's on-off switch or the main switch.

### Press EPG key

Using the  $\clubsuit$  and  $\clubsuit$  arrows keys you select the desired program and the desired broadcast.

| DOOC | DA  | 8.48.4 | E ( |     |   |
|------|-----|--------|-----|-----|---|
| -nuu | n A | IAIIA  | E 1 | JUL | ы |

#### 04 Feb 2016 10:16-11:

Der Preis der Schönheit"

04 Feb 2016

hael Steinbrecher lädt Fachleute, Betroffene und Prominente ins alte E-Werk in Baden-Baden zum Gespräch über ein aktuelles Thema smal über den "Preis der Schönheit".

Zwar haben schöne Menschen bei der Partnersuche, im Bewerbungsgespräch oder auf der Bellebtheitsskala im eigenen Freundeskreis klare Vorteile. Doch wer schön sein will, der muss bekanntlich auch leiden - oder ein wenig nachbeiten

| 04 Feb                   |             |                                    |  |
|--------------------------|-------------|------------------------------------|--|
| 9 SUPER RTL              | 10:16-11:47 | Nachtcafé                          |  |
| 10 SPORT1                | 11:47-12:33 | Thema                              |  |
| 11 Eurosport Deutschland | 12:33-13:00 | ECO                                |  |
| 12 TELE 5                | 13:00-13:21 | ZIB                                |  |
| 13 3sat HD               | 13:21-13:46 | Der Wilde Wald der Kaiserin        |  |
| 14 ARTE HD               | 13:46-14:30 | Wiener Wälder - Grüne Juwele       |  |
| 15 BR Süd HD             | 14:30-15:15 | Der Prater - Eine wilde Geschichte |  |
| 16 ARD-alpha             | 15:15-16:00 | Wiener Gstettn                     |  |
| Record Display           | Schedule    | • Remind                           |  |

|                                                                                                    | PROGRAM                                                               | MME GUIDE                                    |
|----------------------------------------------------------------------------------------------------|-----------------------------------------------------------------------|----------------------------------------------|
| 04 Feb 2016 12:33–13:00<br>Das Wirtschaftsmagazin<br>Neue Antibiotika: Wenig Anreize für B<br>Blockchaim - Die Finanzwelt im Banne d<br>Bartholet Machinenbau aus Fiums. Ba<br>HD-Produktion | iig Pharma<br>er Bitcoin-Technologie<br>u von Seilbahnen fur den Iran | 04. Feb. 2016 10:47<br>Moderation: Reto Lipp |
| 04 Feb                                                                                                    |                                                                       |                                              |
| 9 SUPER RTL                                                                                                    | 10:16-11:47                                                           | Nachtcafé                                    |
| 10 SPORT1                                                                                                    | 11:47-12:33                                                           | Thema                                        |
| 11 Eurosport Deutschland                                                                                                    | 12:33-13:00                                                           | ECO                                          |
| 12 TELE 5                                                                                                    | 13:00-13:21                                                           | ZB                                           |
| 13 3sat HD                                                                                                    | 13:21-13:46                                                           | Der Wilde Wald der Kaiserin                  |
| 14 ARTE HD                                                                                                    | 13:46-14:30                                                           | Wiener Wälder - Grüne Juwele                 |
| 15 BR Süd HD                                                                                                    | 14:30-15:15                                                           | Der Prater - Eine wilde Geschichte           |
| 16 ARD-alpha                                                                                                    | 15:15-16:00                                                           | Wiener Gstettn                               |
| Record ■ Display                                                                                                    | Schedule                                                              | • Remind<br>CK Select                        |

When the Media2 key is pressed a selection menu appears with Auto, Daily or Weekly. Auto = Automatic, if no changes are to be expected.

However, if programmes are postponed or extended, the times must subsequently be manually adjusted.

In the timer menu the number of minutes and hours is displayed (as on a digital watch with a flap mechanism).

| R                    | ecorder      |           |                                                       |
|----------------------|--------------|-----------|-------------------------------------------------------|
|                      |              |           |                                                       |
| 5                    | tart Time    |           | Adjust the minutes and hours at the start or end time |
|                      | 33 Minute    | Million . |                                                       |
|                      | 12 Hour      |           |                                                       |
| Feb Month<br>04 Date |              |           | Be mindful of the right date                          |
|                      |              |           |                                                       |
|                      | Ind Time     |           |                                                       |
|                      | 00 Minute    |           |                                                       |
|                      | 13 Hour      |           |                                                       |
| I                    | eb Month     |           |                                                       |
|                      | 04 Date      |           |                                                       |
| < – 🔺 Ma             | de Every Day | + 🕨       |                                                       |
| OK Select            |              | Return    |                                                       |

Although programmes already started can be stored in the timer, they do not start for recording. Here the timer with the "Once" mode must be followed every minute. (Example)

#### Attention with regard to football games:

Where pre-programming is concerned, care must be paid in particular to how football games are divided up, whose 1st and 2nd halves have their own broadcasting times.

Call up the information once each time in the EPG and, using the Media2 recording key, load it onto the timer list.

When the OK key is pressed, the times are taken onto its timer list.

| Schedule List |   | t           | 10:51 04, Feb |                 | Schedule List |   |
|---------------|---|-------------|---------------|-----------------|---------------|---|
|               |   | Time        | Date          | Programme Title | Channel Name  |   |
| \$            | - | 10:52-11:47 | Thurs. 04 Feb | Nachtcafé       | 13 3sat HD    | × |

EPG recordings can be stored in SAT mode and in Aerial mode. The Exit key switches off the display.

#### Standby recording begins

10 seconds before the actual recording the blue standby light switches off. This is not an error; after about 10 seconds the standby LED begins to blink in quick succession.

If there is no break between 2 recordings or if another tuner is switched to, the display goes off for about 10 seconds.

While this is happening, the recording is being prepared for the stick.

#### **Recording during a TV programme**

10 seconds before the planned recording a message appears in which a time display counts backwards and which can be confirmed with Yes or No.

(If you do not want to make a recording, confirm **No** using the **+** key and **Enter**.)

The device then prepares the recording (display) and starts the recording right on time.

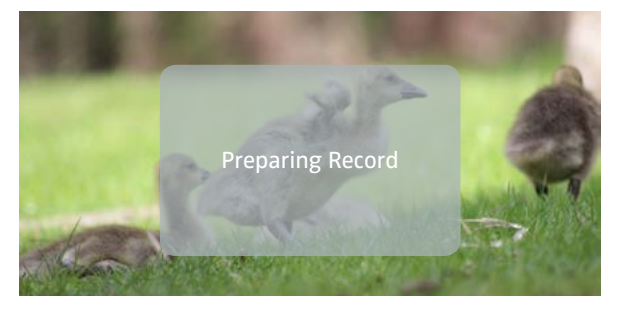

If the **timer** was set in **Aerial** (DVB-T2), the televison switches from Satellite to Aerial with the notifications **10sec** and **Preparing Recording**.

If the film has been recorded, the televison switches back.

#### Recordings on alphatronics devices with built-in memory (Variant H in the SL Line)

The built-in read-only memory has a capacity of 32GB. This is sufficient for about 5h HD and about 10h for SD recordings. If longer recording times are necessary, you can switch to external mobile hard discs. Please ask for hard disks for TV devices in stores. These consume less power than PC hard disks.

#### **SL Line Individual Variant H**

#### Recording on external storage media (hard disk, USB stick)

Menu: Configuration - PVR system

Select top line and  $\blacktriangleright$  key changes to D:

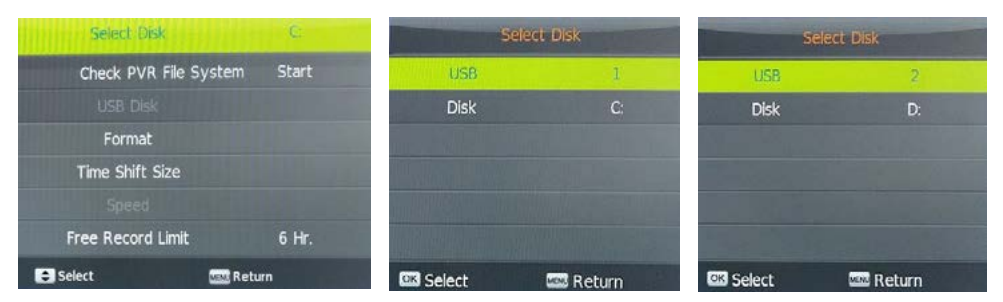

#### **Checking the timer list**

Because the EPG programming has been tried and tested, you can only double check the timer list via the EPG page.

The **yellow** key (schedule) on the remote control calls up the timer list in which pre-stored programmes are displayed.

With the red key (Delete) individual types of programming can be deleted.

### **Operation Media player**

Press button **Media1** to switch directly to the media player from the current programme. See illustration below for preselection.

To watch recorded or other movies, move - button to **Film** and confirm with ENTER.

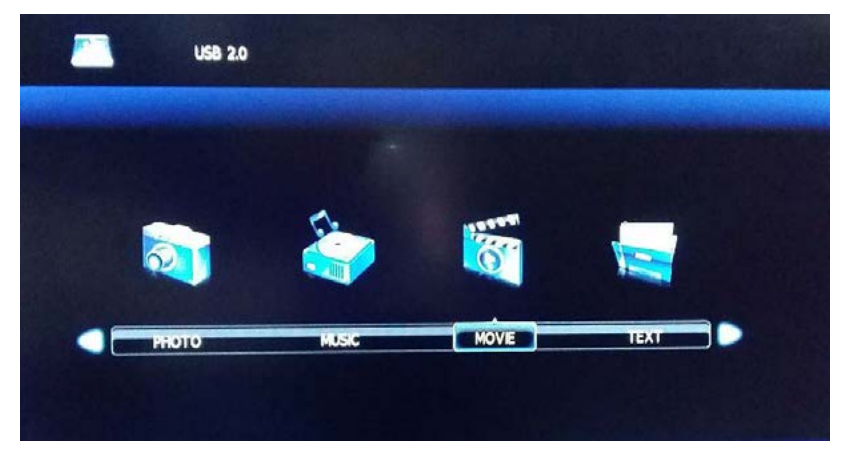

The following display is shown:

**C:** External memory

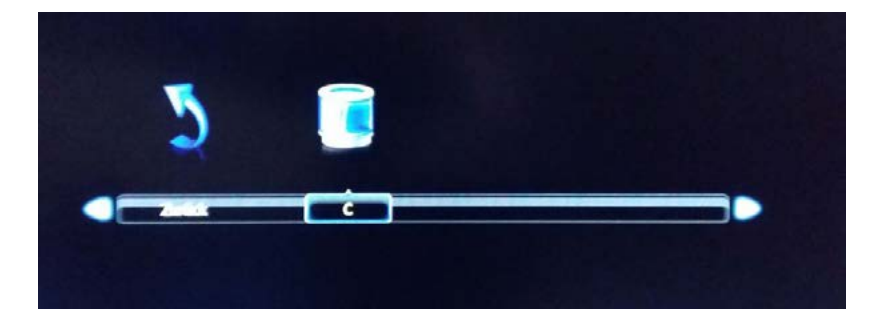

Device series with built-in memory (SL-xx-H) feature the following menu after connecting to an external harddrive:

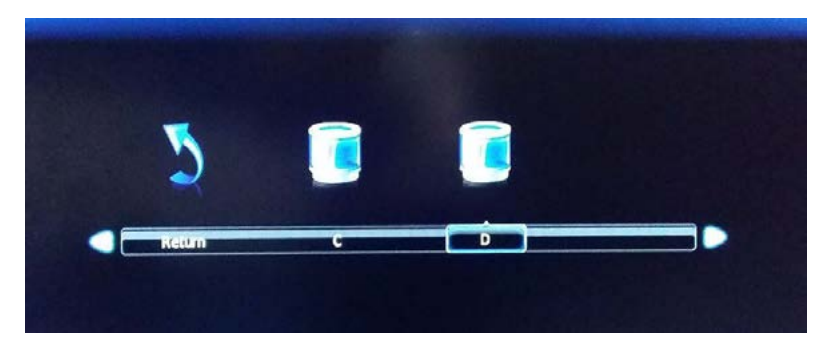

**C:** Internal memory

D: External memory

Select by pressing 
button and enter.

Menu shows MSTPVR.

Only movies which have been recorded by the built-in harddrive are stored into this file. Select and confirm with ENTER.

You will see the following recording list:

| Return                       |                                                                                                    |
|------------------------------|----------------------------------------------------------------------------------------------------|
| MSTPVR                       |                                                                                                    |
| theloneranger-tir2_h720p.mov |                                                                                                    |
| 003.MPG                      |                                                                                                    |
|                              | Service and the second second                                                                                    |
|                              | Return                                                                                                    |
|                              | Actual                                                                                                    |
|                              |                                                                                                    |
|                              | Are you sure to Delete?                                                                                          |
|                              | and the second second second second second second second second second second second second second second second |
|                              |                                                                                                    |
|                              |                                                                                                    |
|                              |                                                                                                    |
| Exit                         | Delet                                                                                                    |
| Pint Pint                    |                                                                                                    |

Select a programme by pressing the  $\clubsuit$  buttons and confirm with the  $\clubsuit$  II start button.

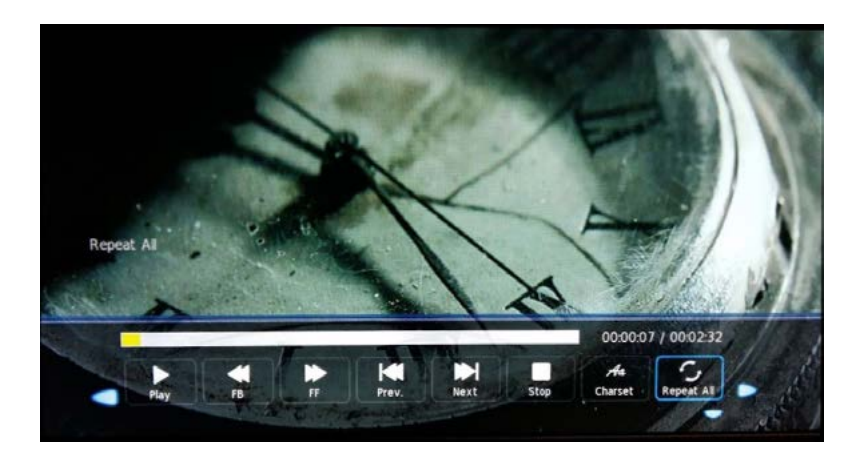

On the bar displayed on the bottom you can select various functions similar as you will find them operating a VCR: in addition to classic functions like "fast forward ", "fast backward", you also find functions like "repeat", "Charset" and so on.

To display this bar while recording or playing, you press the **yellow** button on the remote control.

To delete movies, you switch to overview, label them (red tickmarks) and press the **red** button on the remote control.

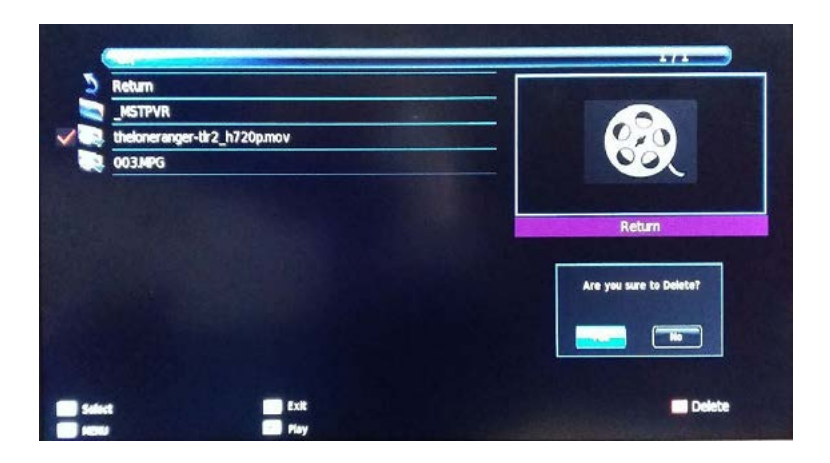

To reconfirm you move the  $\blacklozenge$  button to yes and confirm with enter.

The selected movies will be deleted from the USB stick.

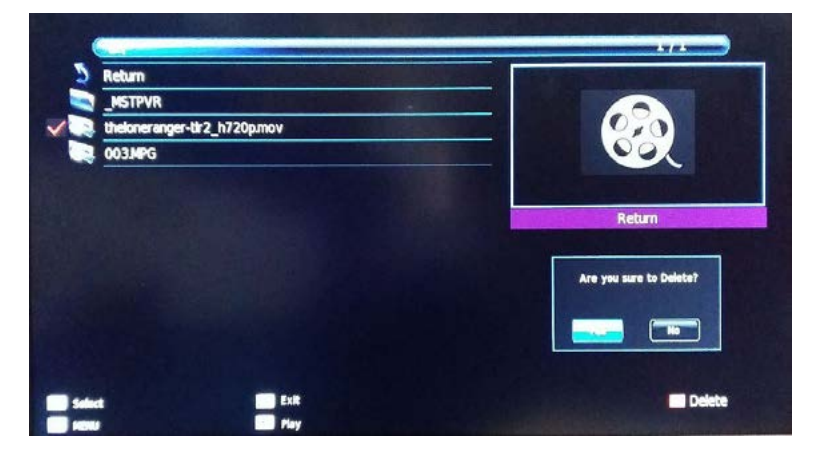

The same operation applies for photos and music.

### Kundendienst

Sie haben dieses Gerät mit einer dreijährigen Gewährleistung erworben. Sollten Fehler oder Probleme auftreten, wenden Sie sich bitte an den Verkäufer.

### Anmerkung

Bei Designs, Funktionen und Ausstattung sind Änderungen vorbehalten. Die verwendeten Beispielbilder sind nur zu Anschauungszwecken geeignet und können vom Original abweichen.

# CE

### Hiermit erklärt die

alphatronics GmbH, Breitengraserstraße 6, 90482 Nürnberg, Deutschland,

### dass sich die Geräte

SL-19 DSB+ | SL-22 DSB+ | SL-24 DSB+ | SL-32 DSB+ | SL-32 DSB+ -I | SL-19 DSB+ -I SL-22 DSB+ -I SL-24 DSB+ -I | SL-19 DSB+ -H | SL-22 DSB+ -H | SL-24 DSB+ -H | SL-19 DSB+ -IH SL-22 DSB+ -IH | SL-24 DSB+ -IH | SL-19 DSB+ -IK | SL-22 DSB+ -IK | SL-24 DSB+ -IK SL-19 DSB+ -K | SL-22 DSB+ -K | SL-24 DSB+ -K

## in Übereinstimmung mit den grundlegenden Anforderungen und den übrigen einschlägigen Bestimmungen der Richtlinie 2014/53/EU befinden.

Weitere Angaben für TV-Geräte mit der Ausstattung Bluetooth und / oder WLAN-Funktion: Bluetooth 4.2 Range: 2402 – 2480 Mhz Power: 1mW WLAN 802.11 b/g/n

Die vollständige Konformitätserklärung ist unter o.a. Adresse erhältlich.

BA SL\_19222432\_IH\_70418\_V3.0\_ZBDA\_DEN

#### **Customer Service**

This product comes along with a 3-year warranty. If any problems occur, please contact your dealer.

#### Note

Designs, features and specifications are approximate and subject to change without notice. All pictures used in this manual are only for illustration purposes. Those pictures may differ from the original.

# CE

#### Hereby

alphatronics GmbH, Breitengraserstr. 6, 90482 Nürnberg, Germany

### declares that the following products fulfil the fundamental requirements and correspond to

#### the legal guidelines of European directive 2014/53/EU:

SL-19 DSB+ | SL-22 DSB+ | SL-24 DSB+ | SL-32 DSB+ | SL-32 DSB+ -I | SL-19 DSB+ -I SL-22 DSB+ -I SL-24 DSB+ -I | SL-19 DSB+ -H | SL-22 DSB+ -H | SL-24 DSB+ -H | SL-19 DSB+ -IH SL-22 DSB+ -IH | SL-24 DSB+ -IH | SL-19 DSB+ -IK | SL-22 DSB+ -IK | SL-24 DSB+ -IK SL-19 DSB+ -K | SL-22 DSB+ -K | SL-24 DSB+ -K

More information for TV's with Bluetooth and / or WLAN function: Bluetooth 4.2 Range: 2402 – 2480 Mhz Power: 1mW WLAN 802.11 b/g/n

The complete Declaration of Conformity is available under above mentioned address.

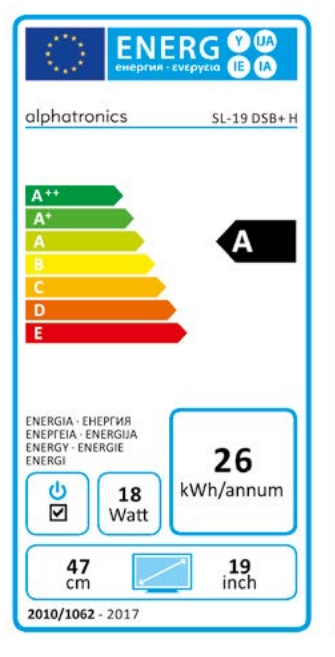

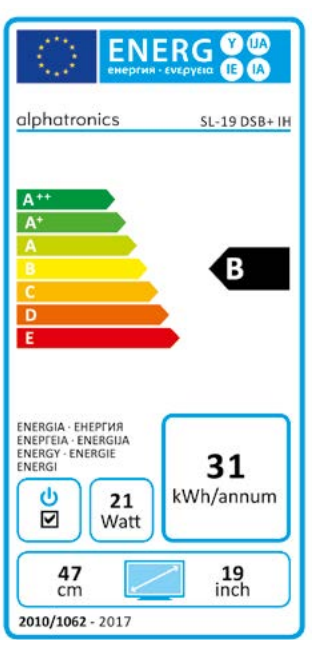

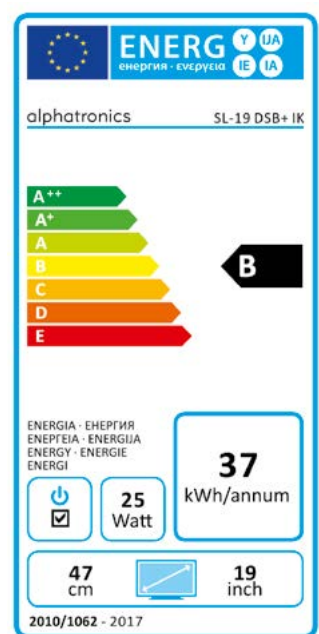

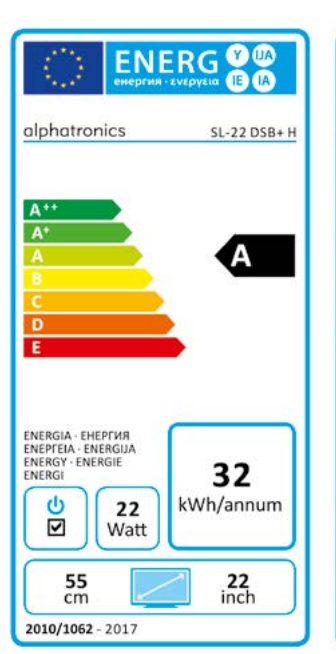

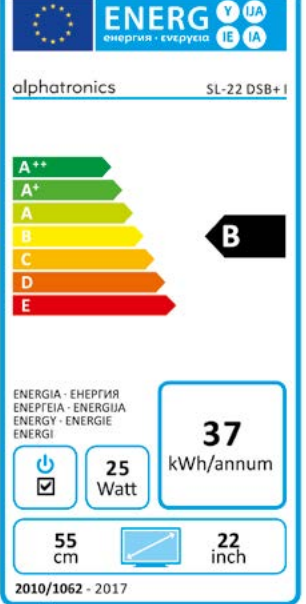

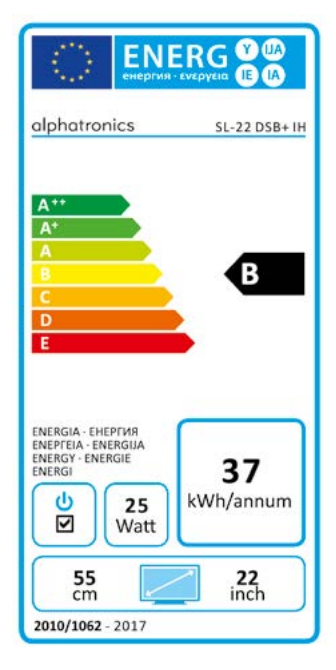

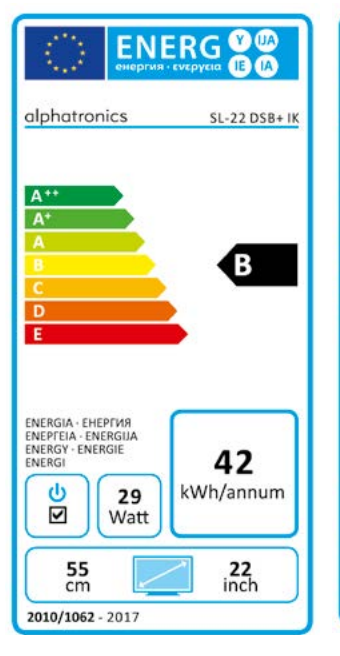

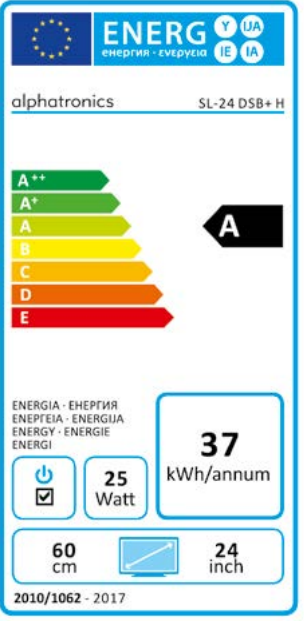

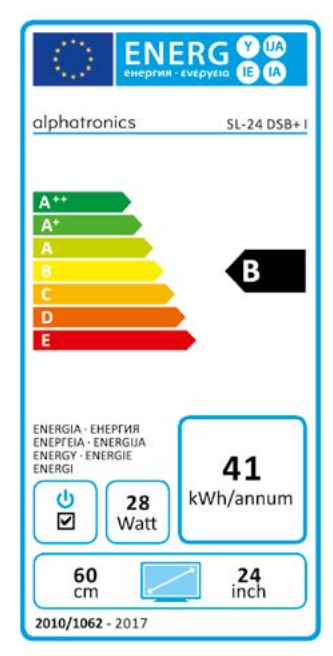

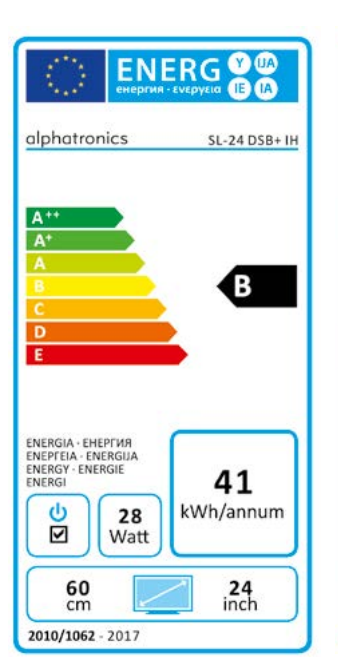

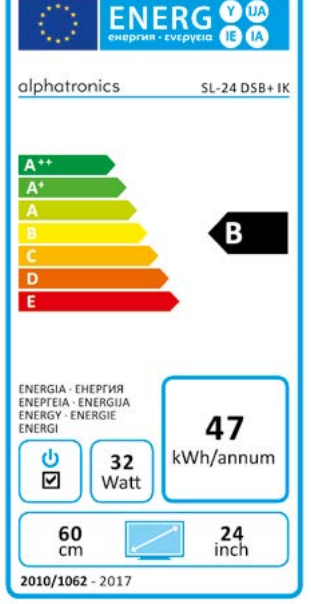

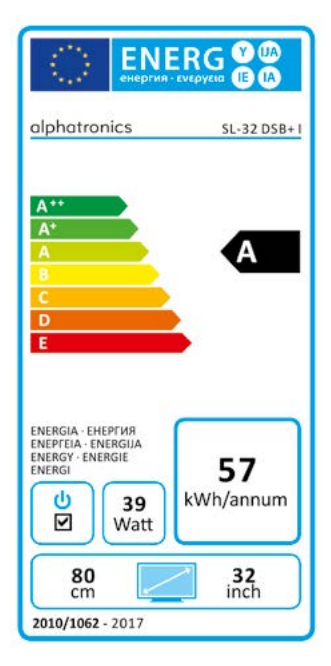

### **NOTIZEN / NOTES**

| <br> |  | <br> |
|------|--|------|
|      |  |      |
|      |  |      |

alphatronics GmbH Breitengraserstraße 6 90482 Nürnberg

Tel. +49 (0) 911 21 65 54-0 Fax +49 (0) 911 21 65 54-65

E-Mail: info@alphatronics.de Web: www.alphatronics.de